#### Procédure de mise à jour pour iPad - 2021

Durée : environ 30mn (hors temps de téléchargement)

#### 1

Cliquer sur l'icône Réglages

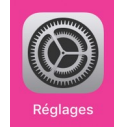

La version du système iOS / iPadOS est affichée dans les *Réglages* > onglet *Général* > *Informations* 

Vérifier que l'iPad est bien connecté en wifi et que la batterie est chargée au moins à 50 %.

#### 2

Aller dans *Général* > *Mise à jour logicielle*. Cliquer sur *Télécharger et installer*. Le mot de passe du compte Apple est demandé. Cliquer sur *Réglages*.

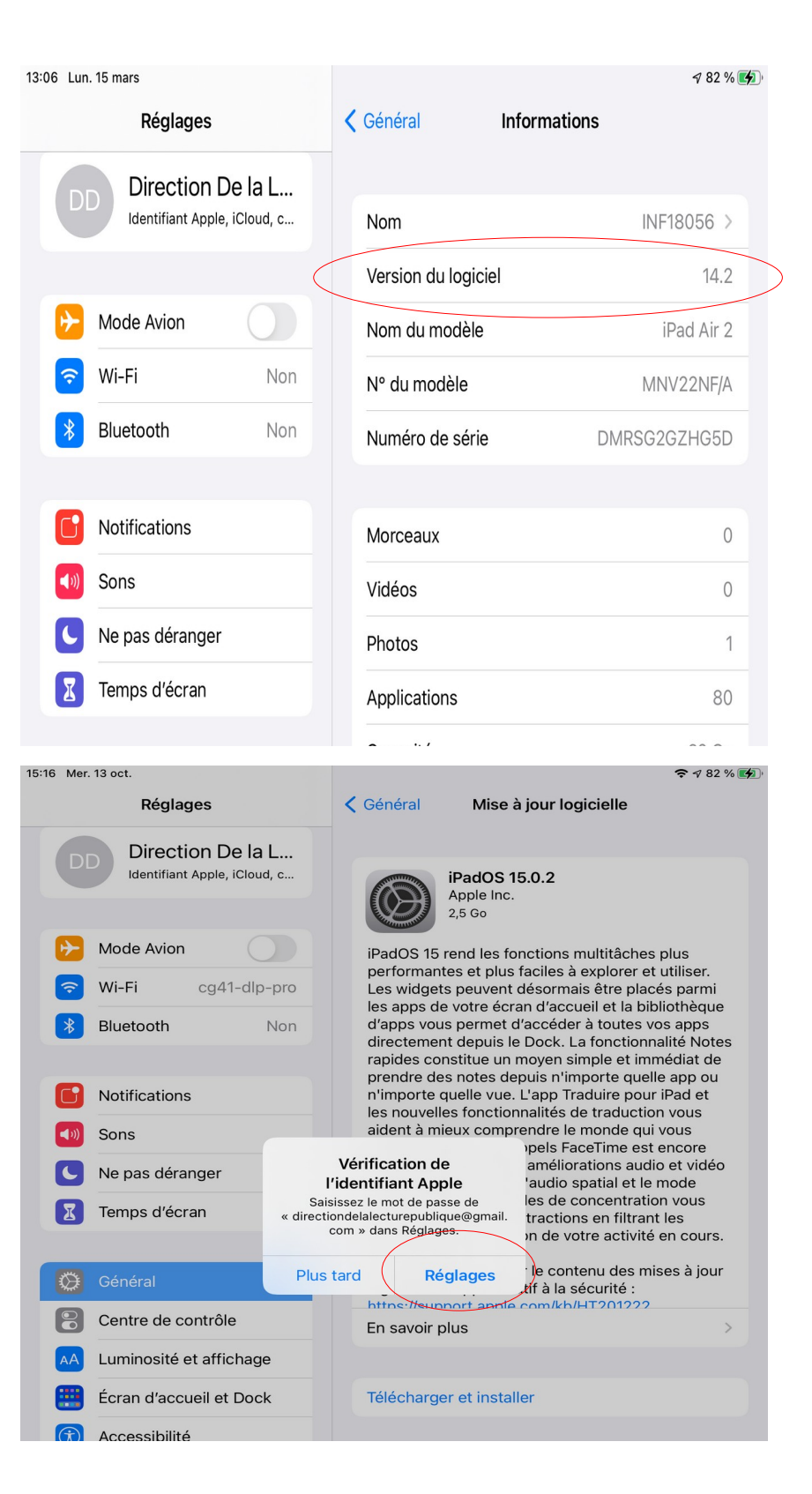

15:16 Mer. 13 oct. 奈 ⋪ 82 % 🚮 3 Annuler Se connecter Demander la dernière version du mot de passe Mot de passe de l'id. Apple ue à la DLP avant de le ┝≻ Saisissez le mot de passe de « directiondelalecturepublique@gmail.com ». saisir. **?** Mot de passe \* Mot de passe oublié ? C **(**1) C I 8 AA Déconnexion Accessibilité La déconnexion n'est pas disponible en raison de certaines Luminosité et affichage AA Δ Écran d'accueil et Dock Télécharger et installer Retourner dans Général > Mise à jour logicielle. Accessibilité

Cliquer à nouveau sur Télécharger et installer.

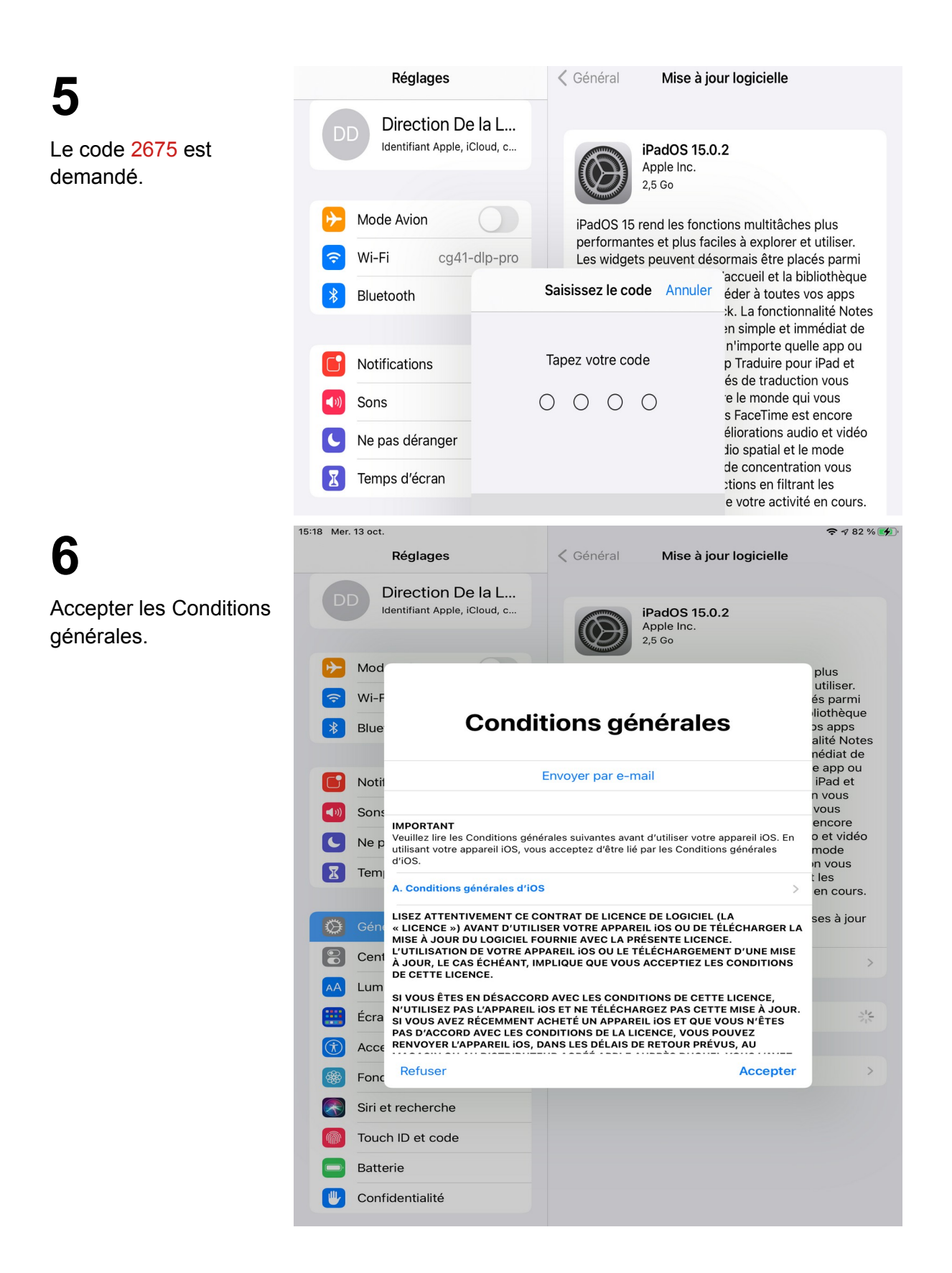

# 7-1

Si l'iPad n'a pas assez de place disponible pour télécharger la mise à jour du système, un message vous propose de supprimer des applications. Cliquer sur *Continuer*. Vous pourrez les

réinstaller une fois la mise à jour terminée.

**7-2** Aller dans *Général* >

Stockage iPad

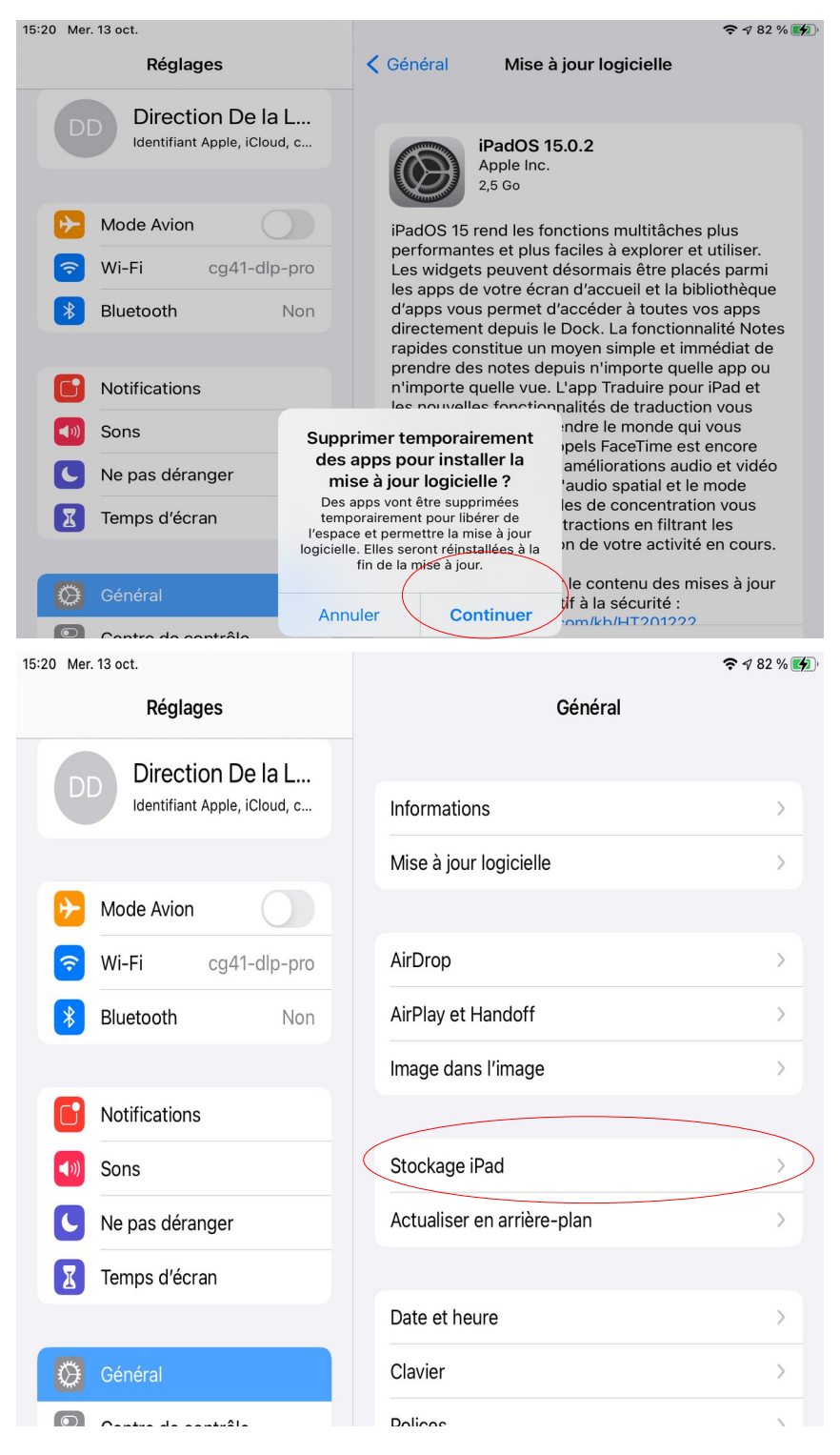

# 7-3

La barre iPad indique l'espace utilisé. Les applications sont classées par taille de stockage.

Sélectionner la première application de la liste.

7-4

Cliquer sur *Supprimer l'app*.

| 15:20 Mer            | . 13 oct.                                         |                            |                                                                              | 奈 √ 82 % 🚺                        |
|----------------------|---------------------------------------------------|----------------------------|------------------------------------------------------------------------------|-----------------------------------|
|                      | Réglages                                          | < Géné                     | ral Stockage iPac                                                            | ı Q                               |
| D                    | Direction De la L                                 |                            |                                                                              |                                   |
|                      | Identifiant Apple, iCloud, c                      | iPad                       | 27,7 Go                                                                      | utilisé(s) sur 32 Go              |
|                      |                                                   |                            | de la tella des set (seciles                                                 |                                   |
|                      | Mode Avion                                        | Calcul                     | de la talle des categories                                                   |                                   |
| 2                    | Wi-Fi cg41-dlp-pro                                | RECON                      | MANDATIONS                                                                   | 0 - 41 - 42 - 4                   |
| *                    | Bluetooth Non                                     |                            | Ápps inutilisées                                                             | Activer                           |
| C                    | Notifications                                     |                            | automatiquement les apps in<br>vous manquez d'espace. Vos                    | utilisées lorsque<br>documents et |
| <b>(</b> (()         | Sons                                              |                            |                                                                              |                                   |
| C                    | Ne pas déranger                                   |                            | Pavilion                                                                     | 1,03 Go >                         |
| I                    | Temps d'écran                                     | ~                          |                                                                              |                                   |
|                      |                                                   |                            | Lumino City                                                                  | 1,03 Go >                         |
| $\odot$              | Général                                           | <b>W</b> 8                 | Wanted18                                                                     | 972,5 Mo >                        |
|                      | Centre de contrôle                                |                            | Deer Cunt                                                                    | 025 0 Ma                          |
| AA                   | Luminosité et affichage                           |                            | Peer Gynt                                                                    | 835,2 MO >                        |
| <b>=</b>             | Écran d'accueil et Dock                           |                            | Pierre & le loup<br>Dernière utilisation : 11/10/2017                        | 811,5 Mo >                        |
| $(\mathbf{\hat{x}})$ | Accessibilité                                     |                            | Old Man                                                                      | 673,6 Mo >                        |
| *                    | Fond d'écran                                      |                            | Rockmate                                                                     |                                   |
|                      | Siri et recherche                                 |                            | Dernière utilisation : 27/10/2017                                            | 574,8 Mo >                        |
|                      | Touch ID et code                                  | <b>E</b>                   | Unstoppables                                                                 | 494,2 Mo >                        |
|                      | Batterie                                          | <b>5</b>                   | Monument 2                                                                   | 492.5 Mo >                        |
|                      | Confidentialité                                   |                            |                                                                              |                                   |
| 15:20 Mer            | . 13 oct.                                         | 1                          | After The End                                                                | 470 2 Ma <b>≈</b> 1 82 % <b>€</b> |
|                      | Réglages                                          | < Retou                    | ur Pavilion                                                                  |                                   |
|                      |                                                   | _                          |                                                                              |                                   |
| D                    | Direction De la L<br>Identifiant Apple, iCloud, c |                            | Pavilion<br>Version 1.34<br>Visiontrick Media AB                             |                                   |
| €                    | Mode Avion                                        | Taille                     | e de l'app                                                                   | 1,03 Go                           |
| <b>?</b>             | Wi-Fi cg41-dlp-pro                                | Docu                       | uments et données                                                            | 16 ko                             |
| *                    | Bluetooth Non                                     |                            |                                                                              |                                   |
|                      |                                                   |                            | Décharger l'ap                                                               | o                                 |
|                      | Notifications                                     | Cela li                    | ibérera l'espace de stockage utilis                                          | é par cette app tout              |
| ((۱)                 | Sons                                              | en con<br>assoc<br>réinsta | iés. Si l'app est toujours disponible<br>allation rétablira toutes vos donné | e dans l'App Store, sa<br>es.     |
| C                    | Ne pas déranger                                   | $\langle$                  | Supprimer l'app                                                              |                                   |
|                      | Temps d'écran                                     |                            |                                                                              |                                   |

# 7-5

Confirmer. Et répéter pour d'autres applications jusqu'à avoir au moins 5 Go d'espace libre. Vérifier avec la barre iPad comme au point 7-3.

### 8

Retourner sur *Général* > *Mise à jour logicielle* pour la relancer. Une fois la mise à jour téléchargée, cliquer sur *Installer*.

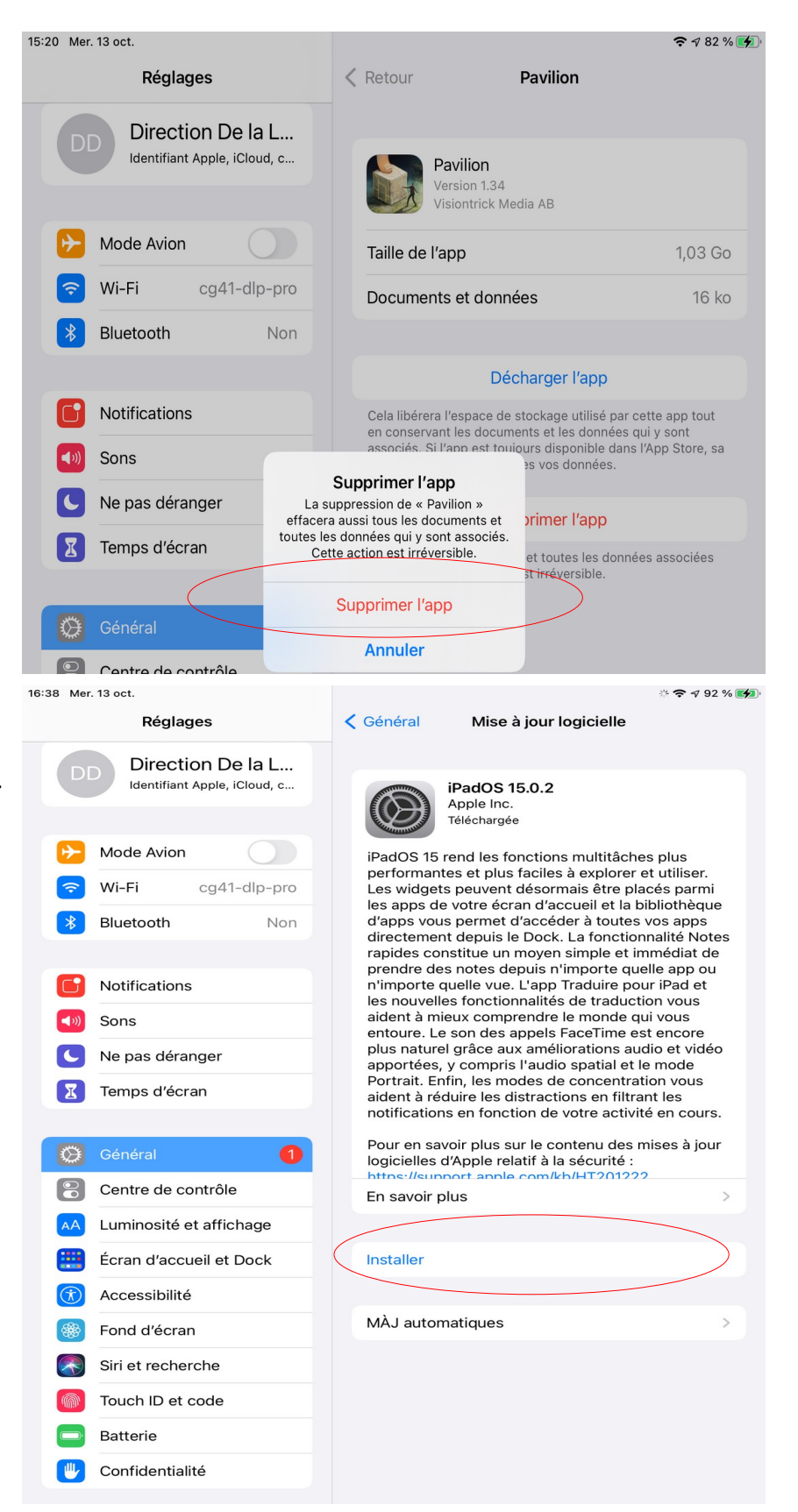

Le système vérifie la mise à jour et redémarre l'iPad.

|    | Notifications<br>Sons            | rapides constitue un moyen simple et immér<br>prendre des notes depuis n'importe quelle a<br>n'importe quelle vue. L'app Traduire pour iPa<br>les nouvelles fonctionnalités de traduction v<br>aident à mieux comprendre le monde qui vo<br>entoure. Le son des appels FaceTime est en | moyen simple et immédiat de<br>puis n'importe quelle app ou<br>L'app Traduire pour iPad et<br>inalités de traduction vous<br>rendre le monde qui vous<br>ippels FaceTime est encore<br>v amélierations quelle at vidéo |                                                                                          |
|----|----------------------------------|----------------------------------------------------------------------------------------------------|----------------------------------------------------------------------------------------------------|------------------------------------------------------------------------------------------|
|    | Ne pas déranger<br>Temps d'écran | plus naturel grâce aux ameliorations<br>"audio spatial e<br>les de concent<br>Vérification de la MàJ<br>n de votre act                                                                                                    |                                                                                                    | les de concentration vous<br>tractions en filtrant les<br>on de votre activité en cours. |
| Ø  | Général 1                        |                                                                                                    | Pour en savoir plus su<br>logicielles d'Apple rela                                                                                                    | ur le contenu des mises à jour<br>atif à la sécurité :                                   |
|    | Centre de contrôle               |                                                                                                    | En savoir plus                                                                                                    | >                                                                                        |
| AA | Luminosité et affichage          |                                                                                                    |                                                                                                    |                                                                                          |
|    | Écran d'accueil et Dock          |                                                                                                    | Installation                                                                                                    |                                                                                          |
| 1  | Accessibilité                    |                                                                                                    |                                                                                                    |                                                                                          |
| R  | E                                |                                                                                                    | MÀJ automatiques                                                                                                    | >                                                                                        |

# 10

ATTENTION : au redémarrage de l'iPad un écran propose d'utiliser l'identification à deux facteurs. Il faut refuser. Cliquer sur *Autres options*.

| Retour                                                                                                    |
|----------------------------------------------------------------------------------------------------|
| A                                                                                                    |
| Sécurité de votre identifiant Apple                                                                                                    |
| Apple utilise l'identification à deux facteurs pour garantir que vous êtes la seule personne à pouvoir accéder à votre identifiant Apple :      |
| directiondelalecturepublique@gmail.com                                                                                                    |
| Lors d'une connexion sur un nouvel appareil, vous devrez valider votre identité avec l'un de vos autres appareils ou votre numéro de téléphone. |
| En savoir plus                                                                                                    |
|                                                                                                    |
|                                                                                                    |
|                                                                                                    |
| Continuer                                                                                                    |
| Autres options                                                                                                    |
|                                                                                                    |
|                                                                                                    |

Cliquer sur *Ne pas mettre à niveau*.

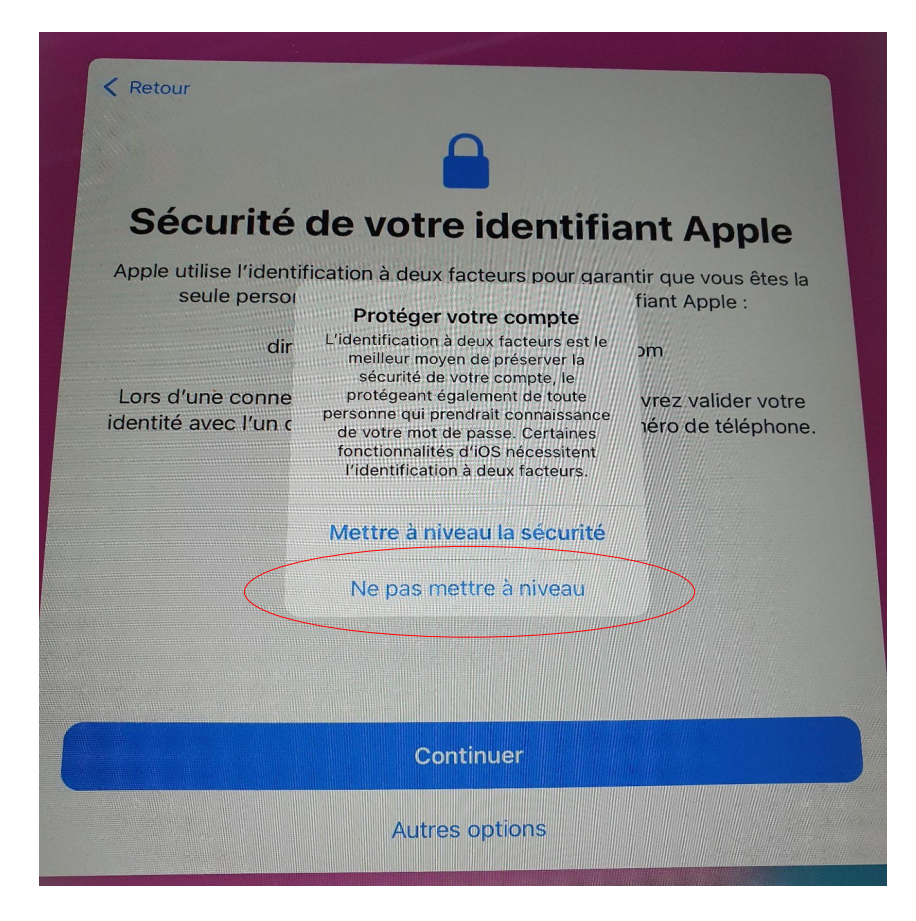

Pour Apple Pay, cliquer sur *Configurer plus tard*.

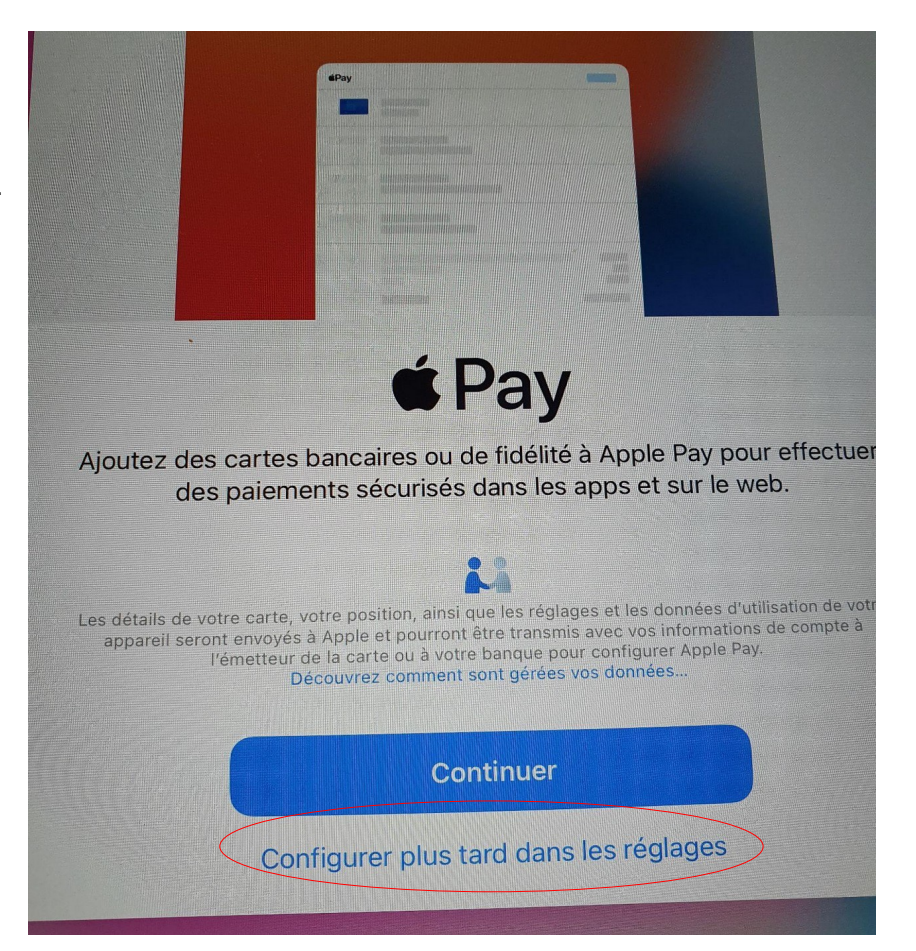

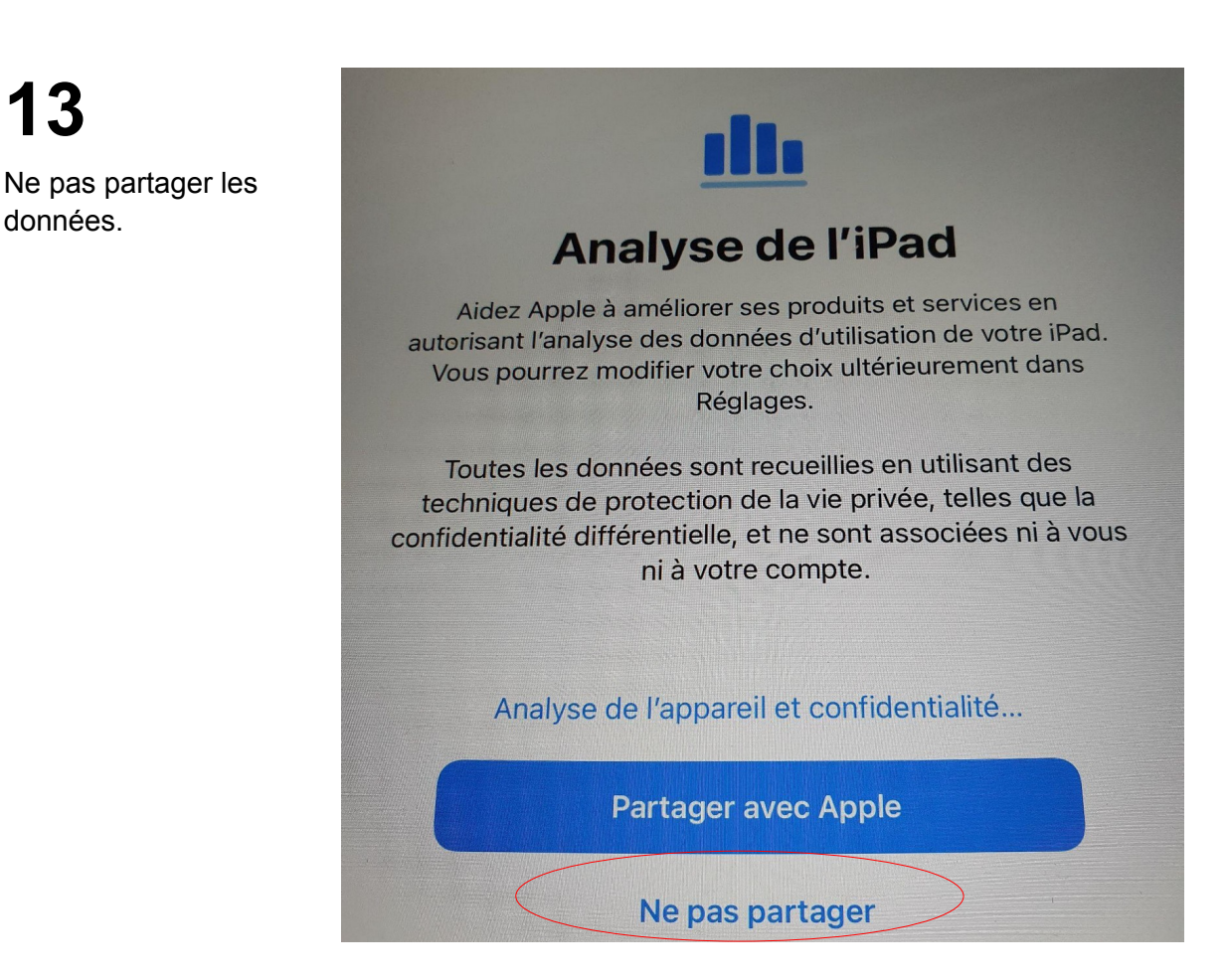

13

données.

Une fois l'iPad redémarré, retourner dans Réglages pour corriger les points en rouge. Cliquer sur Mettre à jour les réglages et Continuer.

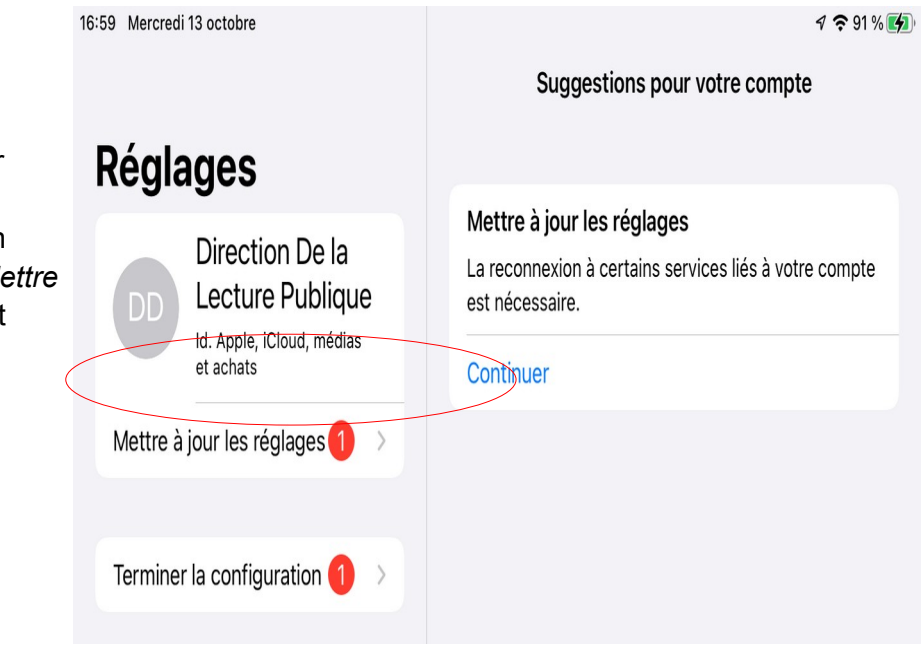

Le mot de passe du compte Apple est à nouveau demandé.

16

Répéter l'opération sur l'identification à deux facteurs. Il faut refuser. Cliquer sur Autres options.

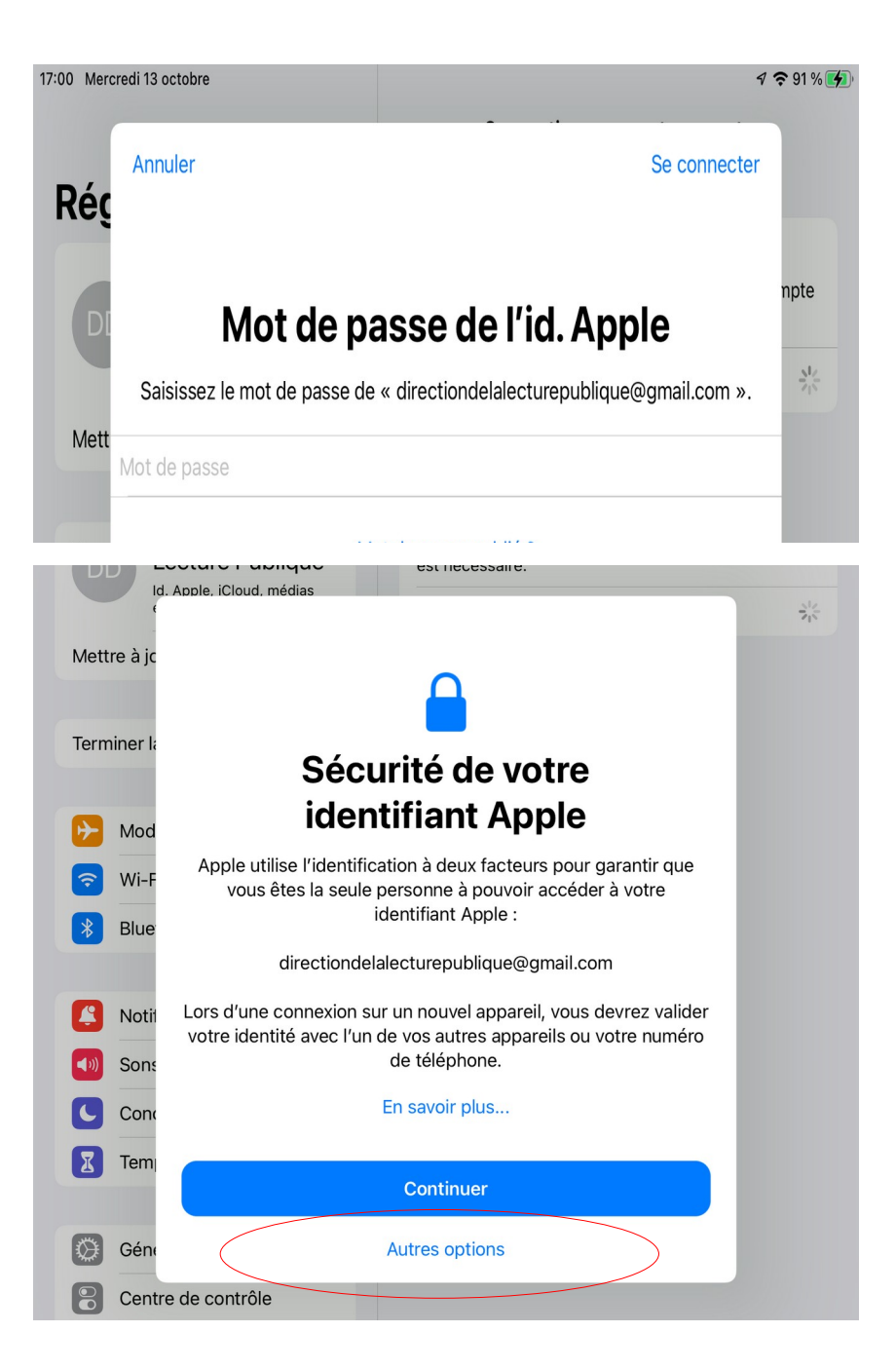

Cliquer à nouveau sur *Ne pas mettre à niveau*.

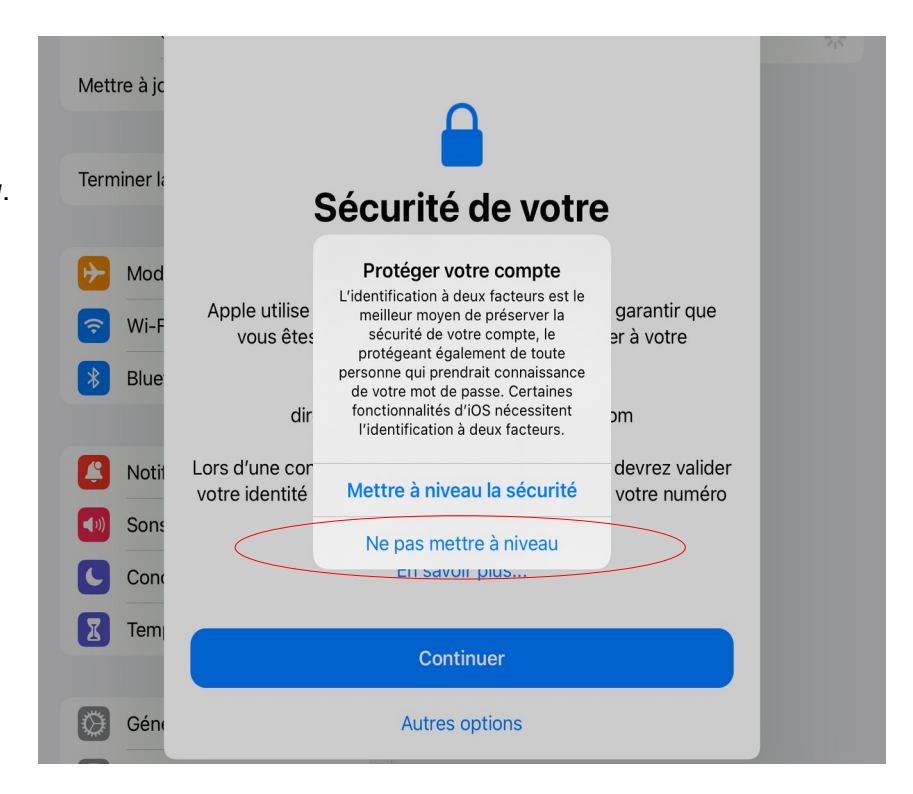

# 18

Cliquer sur *Terminer la configuration* et *Configurer Apple Pay*.

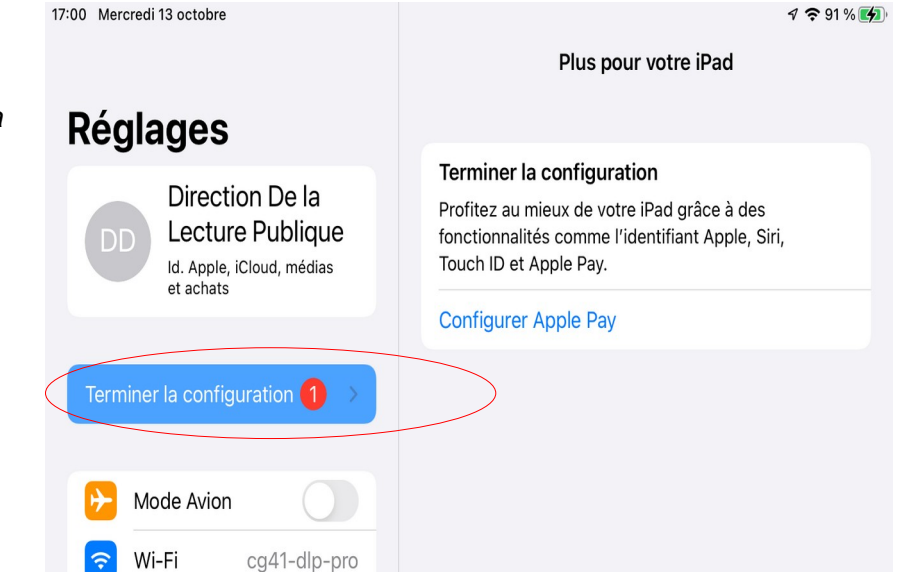

Cliquer sur Configurer plus tard.

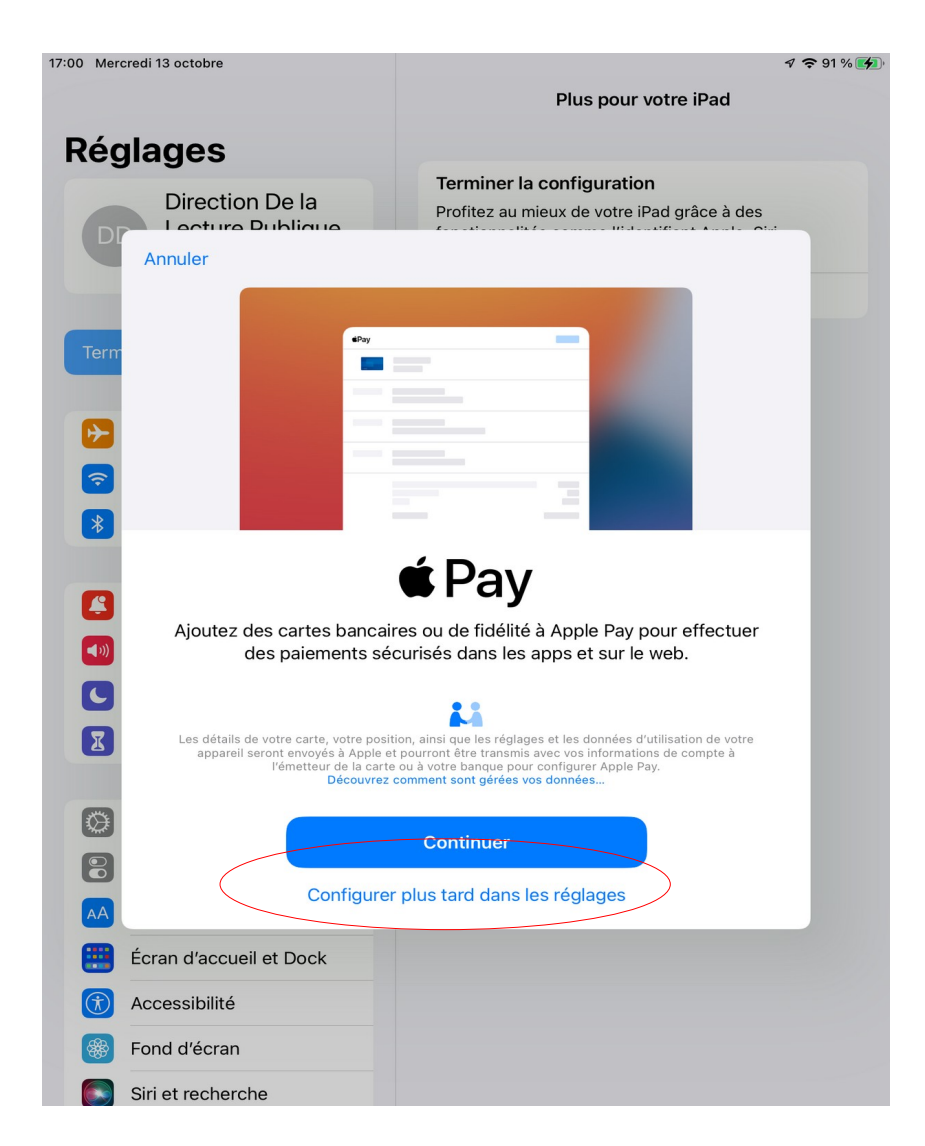

Mise à jour du logiciel de gestion des iPads par la DLP.

Depuis le bureau de l'iPad, dans le dossier Utilitaires, cliquer sur l'icone CG41-DLP.

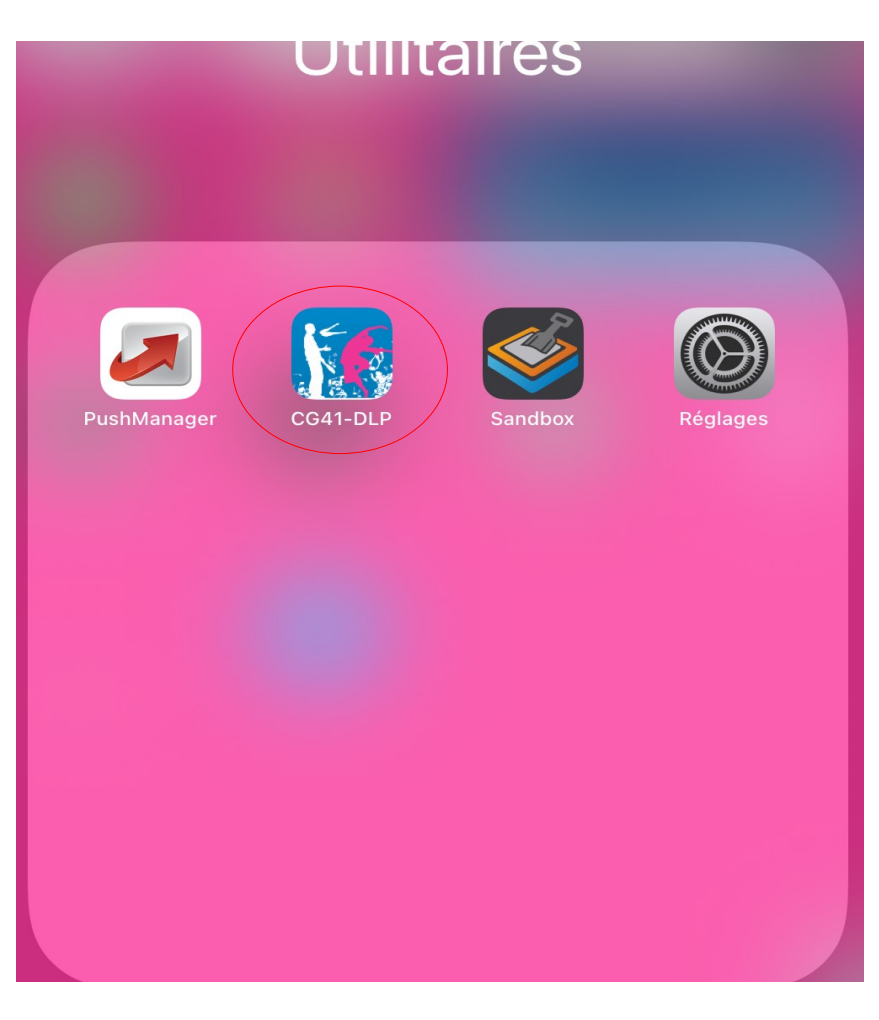

# 21

Dans l'application CG41\_DLP, cliquer sur *Applications internes*.

| 17:01 Mercredi 13 octobre                                                 |                           |   | 1 🗢 91 % 🚮 |
|---------------------------------------------------------------------------|---------------------------|---|------------|
| Aa < >                                                                    | pmdp.ibelem.com           | 5 | 1 0        |
|                                                                           | CG41-DLP                  |   |            |
| Bonjour <b>DLP Administrateur</b> ,<br>Bienvenue sur le catalogue de l'or | rganisation <b>CG41</b> . |   |            |
| Applications internes                                                     |                           |   | 1 0        |
| Applications publiques                                                    |                           |   | 172 👂      |
| Applications achetées                                                     |                           |   | 0 👂        |
| Documents                                                                 |                           |   | 0 👂        |

**22** Cliquer sur *Installer* PushManager.

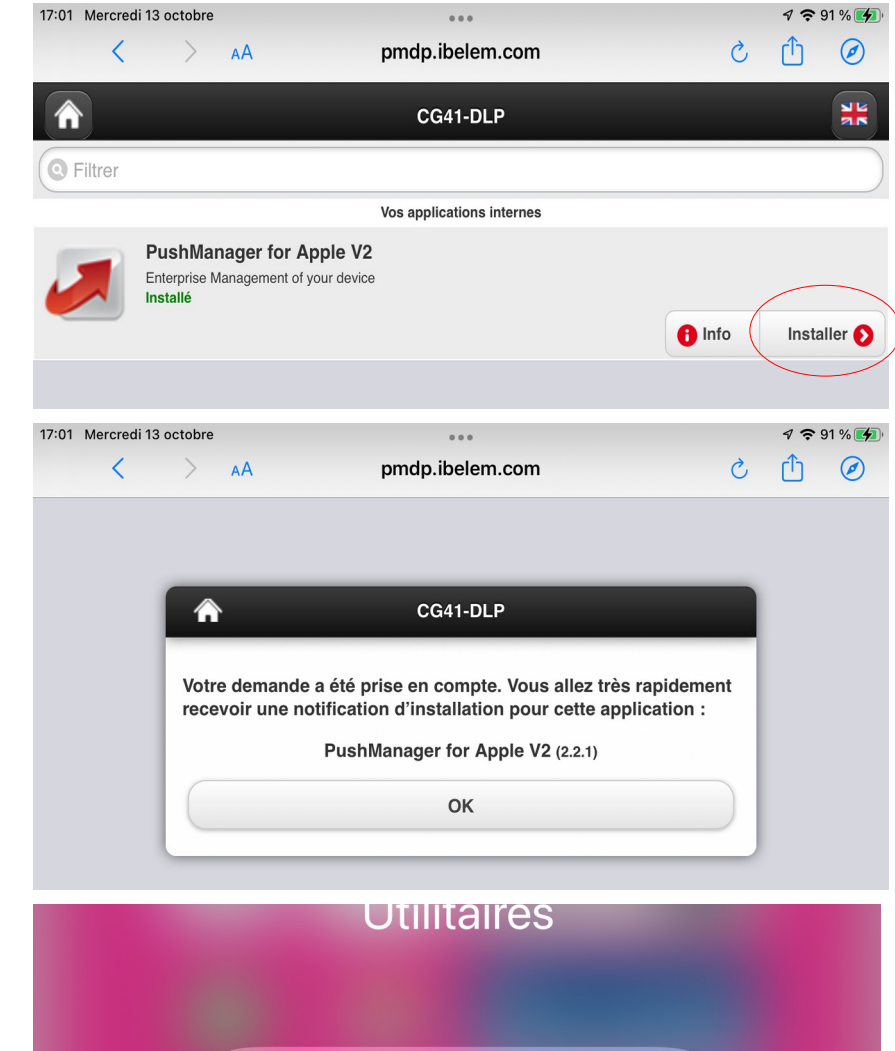

24

23

Cliquer sur OK, l'application

mettre à jour

PushManager doit se

automatiquement.

Cliquer sur l'application PushManager. *Le point bleu indique qu'elle vient d'être mise à jour.* 

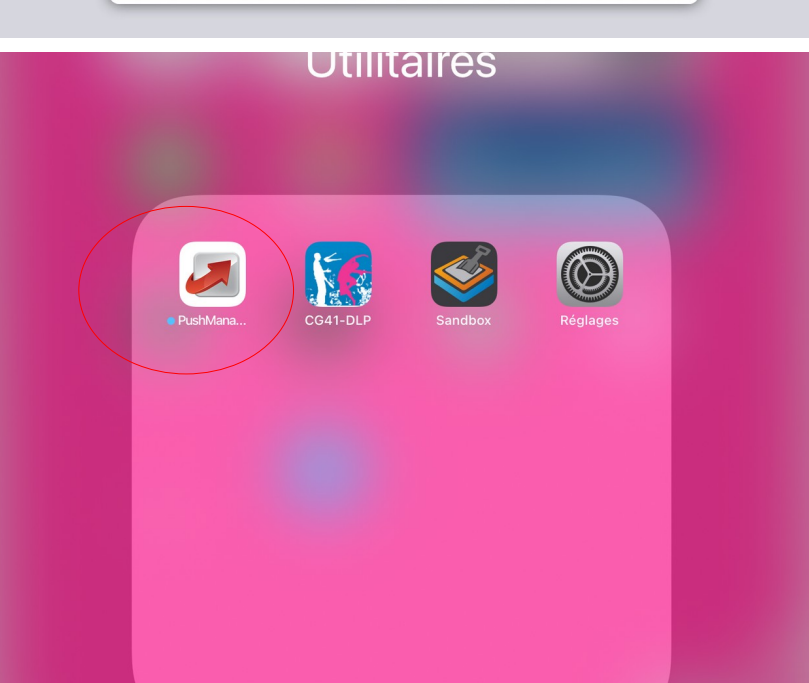

La localisation doit s'afficher. Cliquer sur Autoriser une fois ( ou Autoriser toujours selon la version du système)

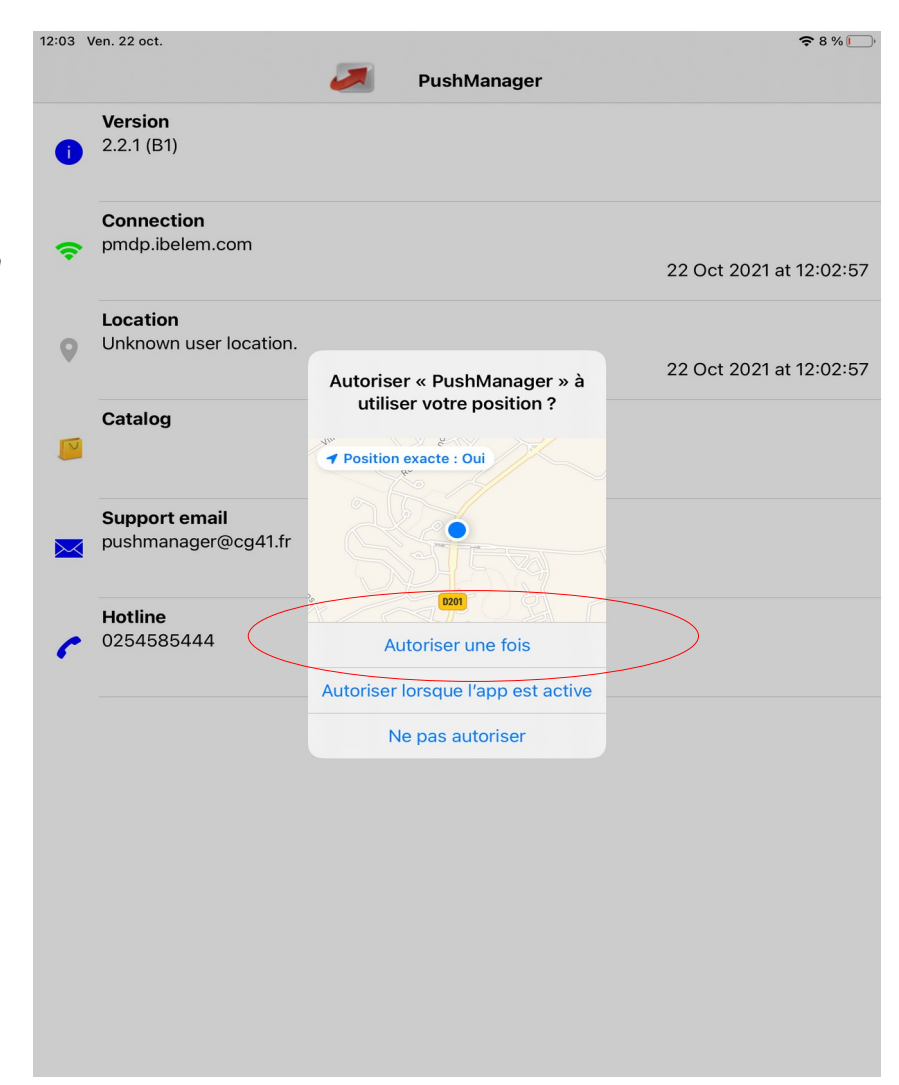

**26** Autoriser les notifications.

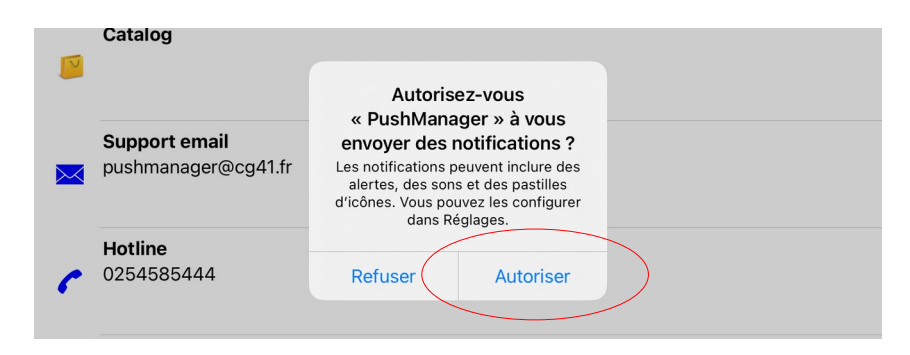

Vérifier dans les *Réglages*, sur l'application *PushManager*, que *Position* est fixé à *Toujours*.

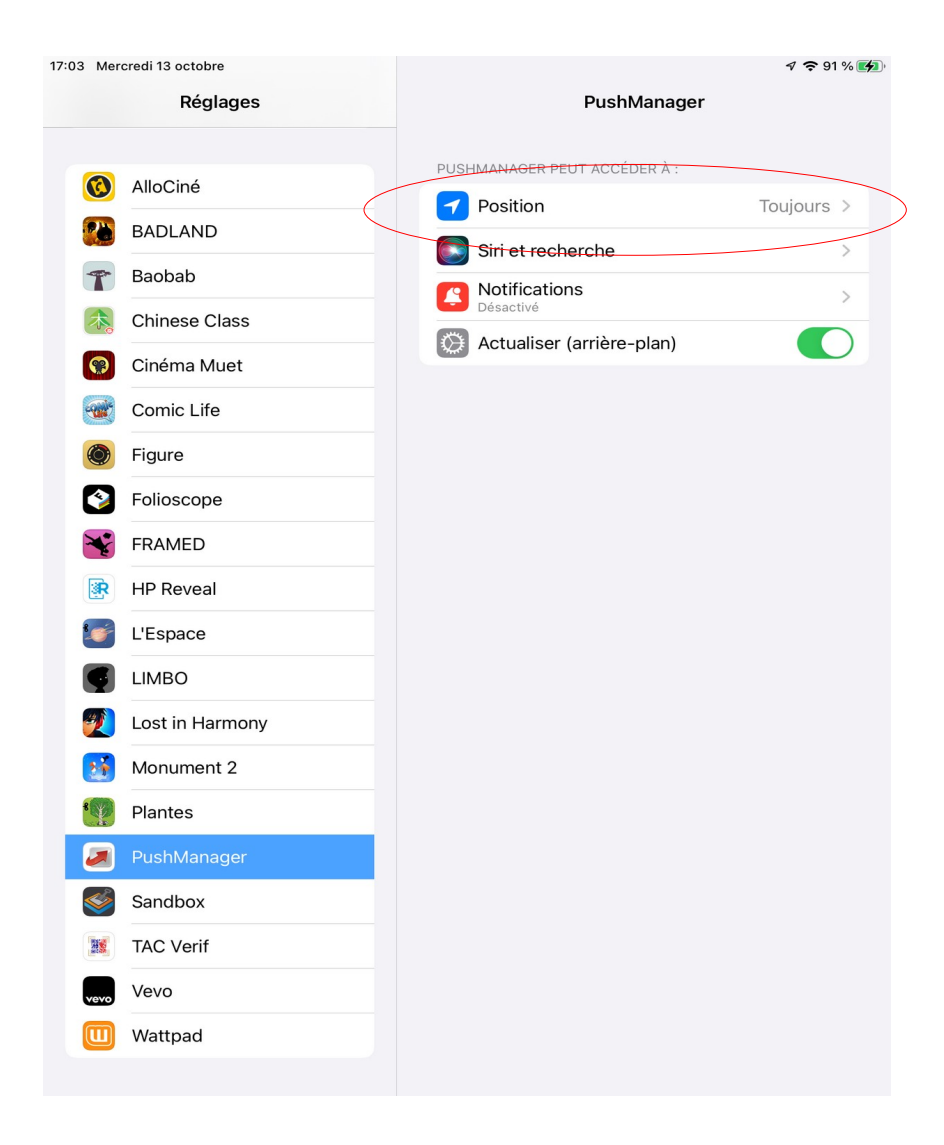

Vous pouvez aussi vérifier dans les *Réglages*, sur *Confidentialité* > *Services de localisation*, que l'application PushManager est fixée à *Toujours*.

| :06 Mercredi 13 octobre |                         |   |                            |                                                                         | <b>√ ≎</b> 92                                                                                     | 2 % 🛃 |
|-------------------------|-------------------------|---|----------------------------|-------------------------------------------------------------------------|---------------------------------------------------------------------------------------------------|-------|
|                         | Réglages                | < | Retou                      | r Service o                                                             | de localisation                                                                                   |       |
| <b>?</b>                | Wi-Fi cg41-dlp-pro      |   |                            |                                                                         |                                                                                                   |       |
| *                       | Bluetooth Oui           |   | Servi                      | ce de localisation                                                      |                                                                                                   |       |
|                         |                         |   | Alerte                     | es selon le lieu                                                        |                                                                                                   | >     |
|                         | Notifications           |   | Le serv<br>donné<br>d'accè | vice de localisation ut<br>es communautaire de<br>s Wi-Fi pour détermir | ilise le Bluetooth et une base de<br>s emplacements des bornes<br>ner votre position géographique |       |
| ((د 🏲                   | Sons                    |   | approx                     | (imative. Service de lo                                                 | calisation et confidentialite                                                                     |       |
| C                       | Concentration           |   | Parta                      | ger ma position                                                         |                                                                                                   | >     |
| X                       | Temps d'écran           |   |                            |                                                                         |                                                                                                   |       |
|                         |                         |   |                            | Extraits d'app                                                          |                                                                                                   | >     |
| $\odot$                 | Général                 |   | Å                          | App Store                                                               | App active                                                                                        | >     |
|                         | Centre de contrôle      |   | Ó                          | Appareil photo                                                          | Jamais                                                                                            | >     |
| AA                      | Luminosité et affichage |   |                            | Messages                                                                | Jamais                                                                                            | >     |
|                         | Écran d'accueil et Dock |   |                            | Météo                                                                   | Jamais                                                                                            | >     |
| Ť                       | Accessibilité           |   | *                          | Photos                                                                  | Jamais                                                                                            | >     |
| *                       | Fond d'écran            |   |                            | Plans                                                                   | App active                                                                                        | >     |
|                         | Siri et recherche       |   |                            | PushManager                                                             | 🗸 Toujours                                                                                        | >     |
|                         | Touch ID et code        |   |                            | Siri et Dictée                                                          | Jamais                                                                                            | >     |
|                         | Batterie                |   |                            | Sites Safari                                                            | Jamais                                                                                            | >     |
|                         | Confidentialité         |   | $\bigcirc$                 | Services systèm                                                         | e                                                                                                 | >     |
| Å                       | App Store               |   | Les se<br>figurer          | rvices système ayant<br>ont ici.                                        | demandé l'accès à votre positio                                                                   | 'n    |
|                         | Cartes et Apple Pay     |   | V Ur<br>vo                 | ne flèche creuse indiq<br>tre position géograph                         | ue qu'un élément peut recevoir<br>ique dans certaines conditions.                                 |       |
|                         |                         |   | ◀ Ur<br>ut                 | ne flèche violette indic<br>ilisé votre position.                       | que qu'un élément a récemment                                                                     |       |
| -                       |                         |   | 🚽 Ur                       | ne flèche grise indique                                                 | e qu'un élément a utilisé votre                                                                   |       |

Vérifier également dans Confidentialité > Localiser que Localiser mon iPad et Partager ma position sont activés.

| 06 Mercredi 13 octobre                                                                                                    | A 🗢 92 % 📝                                                                                                    |
|----------------------------------------------------------------------------------------------------|----------------------------------------------------------------------------------------------------|
| Réglages                                                                                                    | Retour Localiser                                                                                                    |
| Second Second Se |                                                                                                    |
| Bluetooth                                                                                                    | Localiser mon iPad Activé >                                                                                                    |
|                                                                                                    | Permet d'afficher la position de votre iPad et des autres<br>accessoires pris en charge sur le plan.                                                                                                    |
| Notifications                                                                                                    | Ma position DLP lpad Pro 7                                                                                                    |
| Sons                                                                                                    | Litiliser la position de cet iPad                                                                                                    |
| Concentration                                                                                                    |                                                                                                    |
| Tomps d'écrop                                                                                                    | Partager ma position                                                                                                    |
| A remps d ecran                                                                                                    | Partagez votre position avec votre famille et vos amis dans<br>Messages et Localiser, effectuez des requêtes personnelles à<br>l'aide de Siri sur le HomePod et utilisez des automatisations<br>dans l'ans Maisen |
| Général                                                                                                    |                                                                                                    |
| Centre de contrôle                                                                                                    | Les personnes pouvant voir votre position apparaîtront ici.                                                                                                    |
| Luminosité et affichage                                                                                                    |                                                                                                    |
| Écran d'accueil et Dock                                                                                                    |                                                                                                    |
| Accessibilité                                                                                                    |                                                                                                    |
| Fond d'écran                                                                                                    |                                                                                                    |
| Siri et recherche                                                                                                    |                                                                                                    |
| Touch ID et code                                                                                                    |                                                                                                    |
| Batterie                                                                                                    |                                                                                                    |
| U Confidentialité                                                                                                    |                                                                                                    |
|                                                                                                    |                                                                                                    |
| App Store                                                                                                    |                                                                                                    |
| Cartes et Apple Pay                                                                                                    |                                                                                                    |
| _                                                                                                    |                                                                                                    |

Vous pouvez ensuite réinstaller, si vous le souhaitez, les applications qui ont été désinstallées pour faire de la place aux points 7.